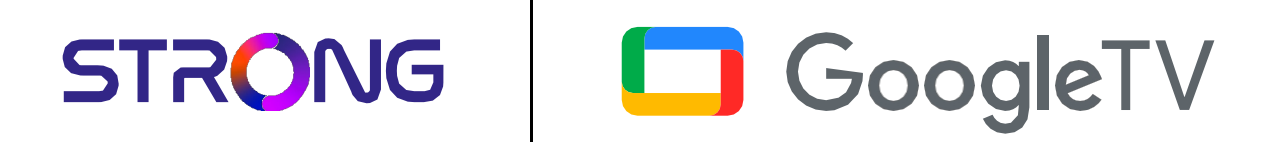

# LEAP-S3 PRO

**Premium 4K UHD Streaming TV Box** 

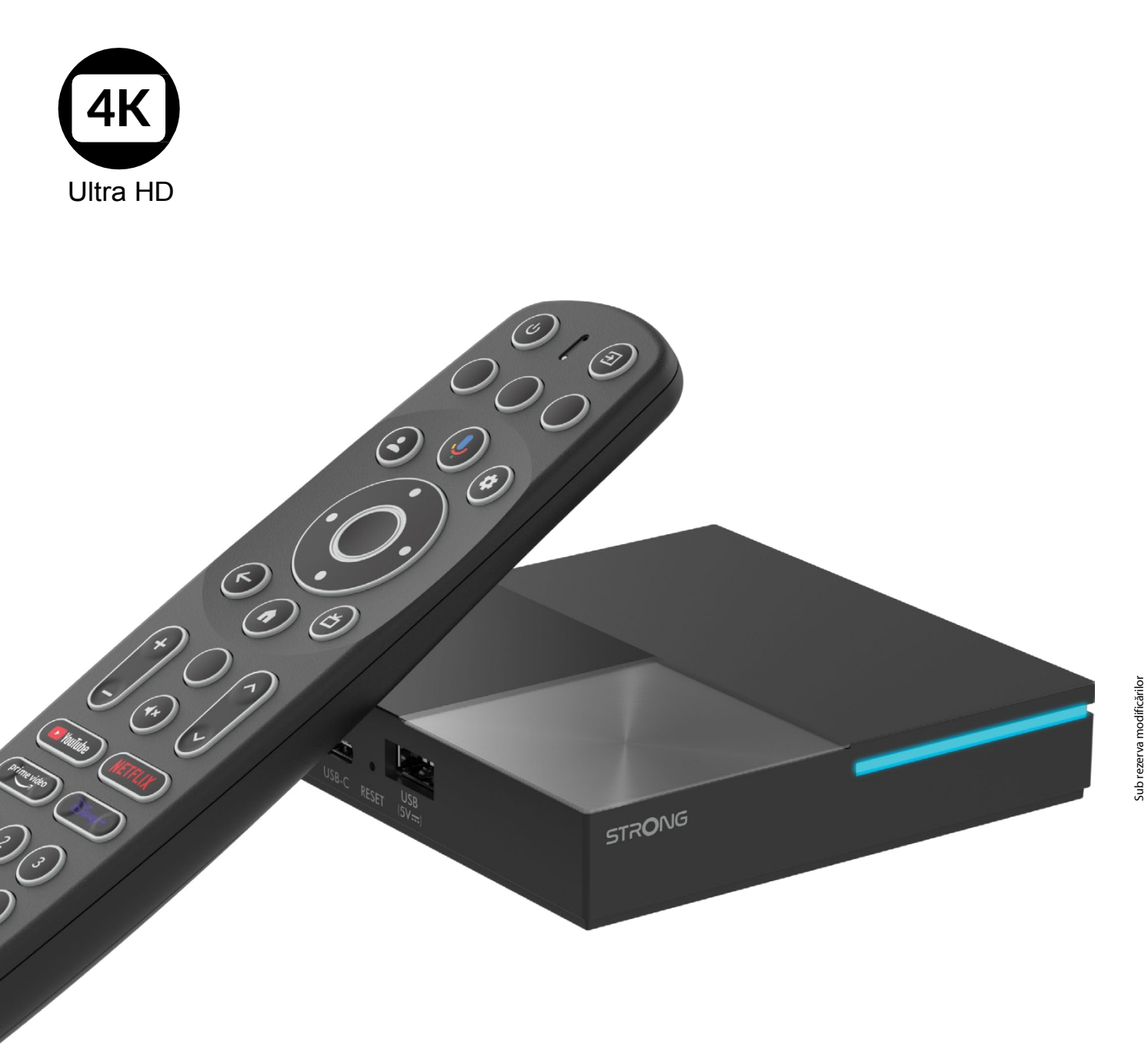

Instrukcja obsługi

## CENTRUM USŁUG

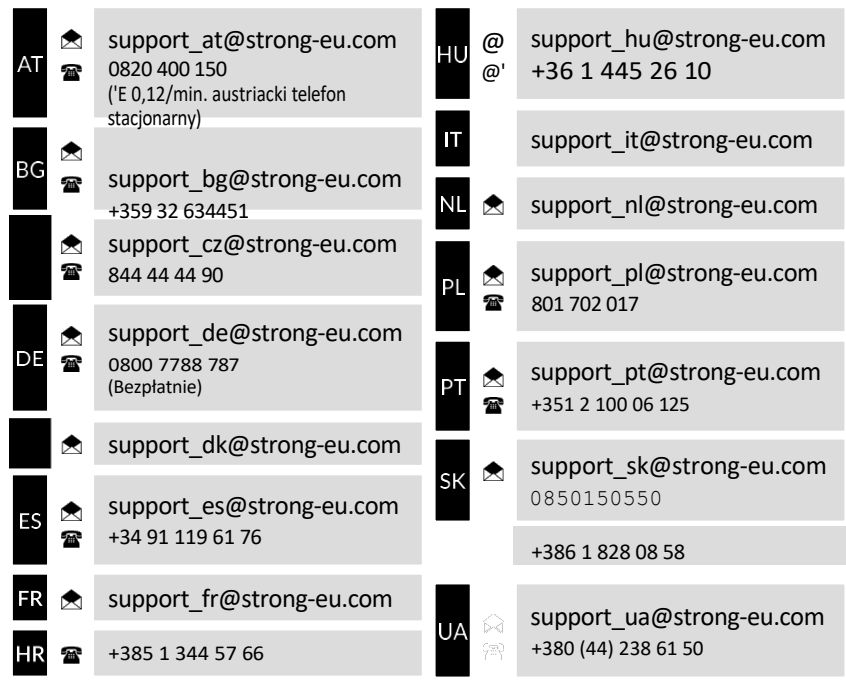

Dostarczone przez STRONG AUSTRIA Reprezentowane przez STARKE GES.M.B.H. Teinfaltstraße8/4.Bestand A-1010 Wiedeń, Austria E-mail: support\_at@strong-eu.com

#### www.strong-eu.com

### LICENCJE

Ten produkt zawiera jeden lub więcej programów, które są chronione jako niepublikowane prace na mocy międzynarodowych i amerykańskich praw autorskich. Są one poufne i stanowią własność firmy **Dolby Laboratories**. Ich powielanie lub ujawnianie, w całości lub w części, lub tworzenie na ich podstawie dzieł pochodnych bez wyraźnej zgody firmy Dolby Laboratories jest zabronione. Copyright 2003-2009 by Dolby Laboratories. Wszelkie prawa zastrzeżone.

#### UPROSZCZONA DEKLARACJA ZGODNOŚCI UE

STRONG niniejszym oświadcza, że urządzenie LEAP-S3 PRO jest zgodne z dyrektywą 2014/53/UE. Pełny tekst deklaracji zgodności UE jest dostępny pod następującym adresem internetowym: https://eu.strong-eu.com/downloads/.

Zastrzega się możliwość zmian bez powiadomienia. Konstrukcja i wygląd produktów mogą ulec zmianie w wyniku ciągłych badań i rozwoju specyfikacji technicznych. Google, Google Play, YouTube, Android TV i inne znaki towarowe są znakami towarowymi Google LLC. Wi-Fi, WPA2, WPA są zastrzeżonymi znakami towarowymi Wi-Fi Alliance<sup>®</sup>. Skype jest znakiem towarowym firmy Skype i STRONG nie jest stowarzyszony, sponsorowany, autoryzowany ani w żaden inny sposób powiązany z grupą firm Skype. Wyprodukowano na licencji Dolby Laboratories. Dolby, Dolby Audio i symbol podwójnego D są znakami towarowymi firmy Dolby Laboratories. Terminy HDMI, HDMI High-Definition Multimedia Interface, HDMI Trade Dress i logo HDMI są znakami towarowymi lub zastrzeżonymi znakami towarowymi ich właścicieli.

© STRONG 2025 Wszelkie prawa zastrzeżone.

## **SPIS TREŚCI**

| 1. WPROWADZENIE                                                                   | 4        |
|-----------------------------------------------------------------------------------|----------|
| 1.1. Instrukcje bezpieczeństwa                                                    | 4        |
| 1.2. Przechowywanie                                                               | 5        |
| 1.3.Zakres dostawy                                                                | 5        |
| 2. TV-BOX-PANELS                                                                  | 5        |
| 2 1 Panel przedni                                                                 | 5        |
| 2.2 Panele boczne                                                                 | 6        |
| 2.3 Panel tvlnv                                                                   | 6        |
| 2.4 Pilot zdalnego sterowania                                                     | 6        |
| 2.5 Wkładanie baterii                                                             | 7        |
| 3. INSTRUKCJA PODŁACZENIA                                                         | 8        |
| Krok 1: Jezyk                                                                     | 9        |
| Krok 2: Ustawienia lokalizacji                                                    | 10       |
| Krok 3: Konfiguracja za pomocą aplikacji Google Home                              | 10       |
| Krok 4: Sieć WLAN                                                                 | 10       |
| Krok 5: Konto Google                                                              | 10       |
| Krok 6: Warunki użytkowania i polityka prywatności                                | 11       |
| Krok 7: Ustawienia raportu diagnostycznego                                        | 11       |
| Krok 8: Poznaj swojego Asystenta Google                                           | 11       |
| Krok 9: Wybór subskrypcji                                                         | 11       |
| Krok 10: Konfiguracja przyciskow pilota<br>Krok 11: Ustawienia osobista Google TV | 11       |
|                                                                                   | 11       |
| 5. USTAWIENIA                                                                     | 12       |
| Wyświetlacz i dźwięk<br>Cięść i ustawast                                          | 12       |
| Siec i Internet<br>Dodaj konta                                                    | 12       |
| Ochrona danych                                                                    | 12       |
| Aplikacie                                                                         | 13       |
| Parowanie Bluetooth                                                               | 13       |
| Usuwanie urządzenia Bluetooth                                                     | 13       |
| System                                                                            | 13       |
| O nas                                                                             | 13       |
| Przywracanie ustawień fabrycznych                                                 | 13       |
| Data i godzina                                                                    | 14       |
| Język                                                                             | 14       |
| Klawiatura                                                                        | 14       |
| Przechowywanie                                                                    | 14       |
| Moci energia<br>Obcada                                                            | 14<br>17 |
|                                                                                   | 14       |
| 6. APLIKACJI JEST POBIERANYCH                                                     | 14       |
| 7. GOOGLE CAST                                                                    | 14       |
| Transfer z urządzenia mobilnego                                                   | 14       |

Przesyłanie z Google Chrome

| 8. ASYSTENT GOOGLE                           | 15 |
|----------------------------------------------|----|
| Powiedz to, aby zagrać                       | 15 |
| Filmy i programy telewizyjne:                | 15 |
| Kontrola                                     | 15 |
| Odtwarzanie muzyki, wiadomości lub podcastów | 15 |
| Zapytaj Google                               | 15 |
| 9. PROSTE ROZWIĄZYWANIE PROBLEMÓW            | 15 |
| 10. SPECYFIKACJA TECHNICZNA                  | 16 |

14

## **1. WPROWADZENIE**

Dziękujemy za wybranie Premium 4K UHD Streaming TV Box od STRONG. Został on wyprodukowany przy użyciu najnowszych technologii i oferuje szeroką rozrywkę oraz dużą wszechstronność. Życzymy wielu godzin wspaniałych nowych doświadczeń w odkrywaniu świata Androida!

## 1.1. Instrukcje bezpieczeństwa

Przed urządzenia należy przeczytać wszystkie instrukcje. Instrukcje te należy przechowywać w bezpiecznym miejscu do wykorzystania w przyszłości.

- Należy używać wyłącznie akcesoriów określonych przez producenta lub dostarczonych przez producenta (takich jak wyłączny zasilacz, bateria itp.).
- Przed przystąpieniem do instalacji lub obsługi urządzenia należy zapoznać się z informacjami dotyczącymi instalacji elektrycznej i bezpieczeństwa znajdującymi się na obudowie produktu.
- Aby zmniejszyć ryzyko pożaru lub porażenia prądem, nie należy wystawiać urządzenia na działanie deszczu lub wilgoci.
- Wentylacja nie powinna być utrudniana przez zakrywanie otworów wentylacyjnych przedmiotami takimi jak gazety, obrusy, zasłony itp.
- Urządzenie nie może kapać ani pryskać, a na urządzeniu nie wolno stawiać żadnych przedmiotów wypełnionych płynami, takich jak wazony.
- To oznaczenie wskazuje na ryzyko porażenia prądem.
- Aby uniknąć obrażeń, urządzenie musi być solidnie przymocowane do podłogi/ściany zgodnie z instrukcją montażu.
- Ryzyko wybuchu w przypadku nieprawidłowej wymiany baterii. Wymieniać wyłącznie na akumulator tego samego lub równoważnego typu.
- Baterii (akumulatora, baterii lub zestawu baterii) nie wolno wystawiać na działanie nadmiernego ciepła, takiego jak promienie słoneczne, ogień itp
- Nadmierne ciśnienie akustyczne emitowane przez może prowadzić do utraty słuchu.
- Słuchanie muzyki z dużą głośnością i przez długi czas może uszkodzić słuch.
- Aby zmniejszyć ryzyko uszkodzenia słuchu, należy głośność do bezpiecznego, komfortowego poziomu i ograniczyć czas spędzany na słuchaniu przy wysokim poziomie głośności.
- Wtyczka sieciowa lub złącze urządzenia są używane jako urządzenie odłączające i muszą być łatwe w obsłudze. Gdy urządzenie nie jest używane i podczas przenoszenia, należy dbać o zestaw kabli sieciowych, np. zawiązać przewód zasilający.

Przymocuj zestaw kabli sieciowych za pomocą opasek kablowych lub podobnych elementów. Zestaw nie może mieć ostrych krawędzi ani podobnych elementów, które mogłyby spowodować jego przetarcie. Podczas ponownego uruchamiania urządzenia należy upewnić się, że kabel sieciowy nie jest uszkodzony. Brak wskaźnika świetlnego na urządzeniu nie oznacza, że jest ono całkowicie odłączone od zasilania. Aby całkowicie odłączyć urządzenie, należy wyciągnąć wtyczkę sieciową.

- Należy zwrócić uwagę na środowiskowe aspekty utylizacji baterii.
- Na urządzeniu nie wolno źródeł otwartego ognia, takich jak zapalone świece.
- Aby zapobiec rozprzestrzenianiu się ognia, zawsze trzymaj świece lub inne otwarte płomienie z dala od tego produktu.
- Urządzenia oznaczone tym symbolem są urządzeniami elektrycznymi klasy II lub podwójnie izolowanymi. Zostały one zaprojektowane w taki sposób, aby nie wymagały bezpiecznego podłączenia do uziemienia.

### Środki ostrożności

Nigdy nie próbuj otwierać urządzenia. Dotykanie wnętrza urządzenia jest niebezpieczne ze względu na wysokie napięcie i możliwe zagrożenia elektryczne. Otwarcie urządzenia spowoduje unieważnienie gwarancji na produkt. Wszelkie prace serwisowe lub konserwacyjne należy zlecać odpowiednio wykwalifikowanemu personelowi.

Podczas podłączania kabli należy upewnić się, że urządzenie jest odłączone od zasilania. wyłączeniu urządzenia należy odczekać kilka sekund przed przeniesieniem urządzenia lub odłączeniem urządzeń.

Ważne jest, aby używać wyłącznie zatwierdzonych przedłużaczy i kompatybilnego okablowania, które odpowiednie do poboru mocy elektrycznej zainstalowanych urządzeń. Należy upewnić się, że zasilanie jest zgodne z napięciem podanym na tabliczce znamionowej z tyłu urządzenia.

A Ryzyko wybuchu w przypadku wymiany baterii na baterię niewłaściwego typu.

Wrzucenie akumulatora do ognia lub gorącego piekarnika bądź mechaniczne zgniecenie lub przecięcie akumulatora może doprowadzić do wybuchu.

akumulatora w środowisku o ekstremalnie wysokich temperaturach może doprowadzić do eksplozji lub wycieku łatwopalnych cieczy lub gazów.

Akumulator na działanie bardzo niskiego ciśnienia powietrza może spowodować eksplozję lub wyciek łatwopalnych cieczy lub gazów.

#### Środowisko operacyjne

- Nie należy instalować urządzenia w ograniczonej przestrzeni, takiej jak regał na książki lub podobne urządzenie.
- Nie używaj zestawu w pobliżu wilgotnych i zimnych miejsc, chroń zestaw przed przegrzaniem.
- Przechowywać z dala od bezpośredniego światła słonecznego.
- Nie używaj w pobliżu zakurzonych miejsc.
- Nie umieszczaj świec w pobliżu otworu, aby zapobiec przedostawaniu się łatwopalnych ciał obcych do urządzenia.

#### Dyrektywa WEEE

Prawidłowa utylizacja tego produktu. To oznaczenie wskazuje, że tego produktu nie wyrzucać razem z innymi odpadami domowymi na terenie UE. Aby możliwym szkodom dla środowiska lub zdrowia ludzkiego w wyniku niekontrolowanej utylizacji odpadów, należy poddać go recyklingowi w sposób odpowiedzialny, aby zapewnić zrównoważone użytkowanie. promować ponowne wykorzystanie zasobów materialnych. Aby zwrócić zużyte urządzenie, należy skorzystać z systemu zwrotu i odbioru lub skontaktować się ze sprzedawcą, u którego produkt został. Produkt może zostać poddany recyklingowi przyjaznemu dla środowiska.

## 1.2. Przechowywanie

Urządzenie zostało dokładnie sprawdzone i zapakowane przed wysyłką. Podczas rozpakowywania należy upewnić się, że w opakowaniu znajdują się wszystkie części i przechowywać je z od dzieci. Zalecamy zachowanie pudełka w okresie gwarancyjnym, aby doskonale chronić urządzenie w przypadku naprawy lub gwarancji.

#### Konfiguracja sprzętu

Postępuj zgodnie z poniższymi instrukcjami:

Niniejsza instrukcja obsługi zawiera kompletne instrukcje dotyczące instalacji i użytkowania tego produktu. Symbole są używane w następujący sposób:

| OSTRZEŻENIE: | Wyświetla informacje ostrzegawcze.                     |
|--------------|--------------------------------------------------------|
| UWAGA:       | dalsze ważne lub pomocne informacje.                   |
| MENU         | przycisk na pilocie zdalnego sterowania lub produkcie. |
| Przenieś do  | pozycję menu w oknie.                                  |

## 1.3. Zakres dostawy

1x LEAP-S3 PRO BOX 1x pilot zdalnego sterowania z podświetleniem 1x zasilacz sieciowy USB 12V / 1A 2x baterie AAA 1x instrukcja montażu 1x kabel HDMI w wersji 2.1 1x Informacje dotyczące bezpieczeństwa i gwarancji

OSTRZEŻENIE: Akumulatorów nie wolno ładować, demontować, zwierać elektrycznie, mieszać ani używać z innymi typami akumulatorów. Jeśli zamiast baterii mają być używane akumulatory (np. NiMH), zalecamy stosowanie typów o niskim poziomie samorozładowania, aby zapewnić długotrwałe działanie pilota zdalnego sterowania.

## 2. TV-BOX-PANELS

## 2.1 Panel przedni

| _ |                 | _ |
|---|-----------------|---|
|   |                 |   |
|   | STR <b>O</b> NG |   |
|   | -               |   |
|   |                 |   |
|   |                 |   |
|   |                 | Ļ |
| ۱ |                 | L |

Rys. 1

Wskaźnik włączenia/wyłączenia: Zielony: Skrzynka włączona / Czerwony: Skrzynka w trybie gotowości

## 2.2 Panele boczne

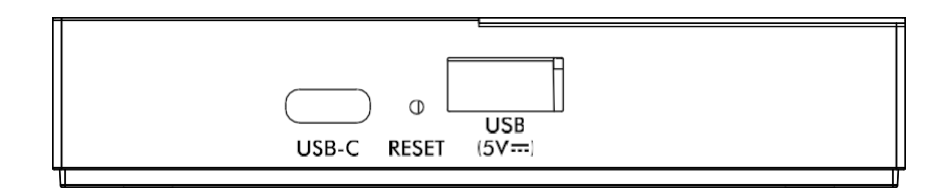

#### 1. Połączenie USB-C

2. Przycisk resetowania

3. Połączenie USB-A

Aby podłączyć telefon Aby zresetować oprogramowanie do ustawień fabrycznych Aby podłączyć pamięć USB

## 2.3 Panel tylny

**⊘-e-**� HDMI  $\bigcirc$ HDMI SPDIF 12V----1A LAN

#### 1. S/PDIF (optyczne)

2. HDMI

3. LAN / ETHERNET RJ45

4. Wejście zasilacza 12 V

Do podłączenia do cyfrowego wzmacniacza audio lub wzmacniacza kina domowego.

Aby podłączyć amplituner do telewizora lub wzmacniacza Dolby Digital za pomocą kabla HDMI.

Ustanowienie połączenia z routerem internetowym w celu uzyskania dostępu do Internetu/aplikacji.

Do podłączania dołączonego zasilacza sieciowego 12 V o natężeniu 1 A.

## 2.4 Pilot zdalnego sterowania

Rys. 4

Rys. 2

Rys. 3

| 1 0                                                                                                    | a bu a mala am té ta la utina y la disia milu dia ta dia utila ana pia dia utina ila dia kaba bia na amuu apia |  |
|----------------------------------------------------------------------------------------------------|----------------------------------------------------------------------------------------------------|--|
|                                                                                                    | , aby przerączyć telewizor/odbiornik do trybu wiączenia, czuwania lub głębokiego czuwania.                     |  |
| 2. 🗭                                                                                                    | Wybor wejść TV po skonfigurowaniu przycisku pilota zdalnego sterowania                                         |  |
| 3. Puste przyciski                                                                                                    | Brak funkcji                                                                                                   |  |
| 4. 🛓                                                                                                    | Wywołanie menu konta w celu wyboru między kontami                                                              |  |
| 5. 🎐                                                                                                    | , aby aktywować funkcję sterowania głosowego *.                                                                |  |
| б. 🍄                                                                                                    | Bezpośredni dostęp do menu ustawień.                                                                           |  |
| 7. ▲▼◀► PRZYCISK OK                                                                                                    | Nawigacja w menu. Potwierdź wybór.                                                                             |  |
| 8. 🗲                                                                                                    | Naciśnij przycisk , aby wyjść. W menu: Powrót do poprzedniego menu.                                            |  |
| 9. 🖀                                                                                                    | Wywołanie pulpitu głównego.                                                                                    |  |
| 10. 🍎                                                                                                    | , aby uzyskać dostęp do ustawień telewizora.                                                                   |  |
| 11. <b>Vol +/-</b>                                                                                                    | Regulacja głośności w górę lub w dół.                                                                          |  |
| 12. Pusty przycisk                                                                                                    | Brak funkcji                                                                                                   |  |
| 13. 🛿                                                                                                    | , aby wyciszyć lub przywrócić głośność.                                                                        |  |
| 14. ▲▼                                                                                                    | Zmiana programów w górę lub w dół.                                                                             |  |
| 15. YouTube , aby uzyskać                                                                                                    | bezpośredni dostęp do YouTube.                                                                                 |  |
| 16. NETFLIX , aby uzyskać k                                                                                                    | pezpośredni dostęp do Netflix **.                                                                              |  |
| 17. Prime Video                                                                                                    | , aby uzyskać bezpośredni dostęp do Prime Video * **.                                                          |  |
| 18. <b>Disney+</b> , aby uzyskać bezpośredni dostęp do Disney+* ***.                                                                                                    |                                                                                                    |  |
| 19. <b>0 do 9</b>                                                                                                    | Bezpośredni kanału.                                                                                            |  |
| 20. NAPISY                                                                                                    | Napisy / Wybór audio                                                                                           |  |
| 21. INFO                                                                                                    | Wyświetlanie informacji bieżącym źródle                                                                        |  |
| *Sterowanie głosowe i niektóre inne funkcje działają tylko wtedy, gdy moduł RCU jest sparowany z telewizorem.                                                                                                    |                                                                                                    |  |
| <sup>+*</sup> Członkostwo nie jest wliczone w cenę. Netflix jest dostępny w wybranych krajach. Aby korzystać z serwisu Netflix, należy konto. Wymagane<br>szerokopasmowe łącze internetowe. Więcej informacji można znaleźć na stronie www.netflix.com/TermsOfUse. |                                                                                                    |  |

\*\*\* Członkostwo nie jest wliczone w cenę. Usługa Prime jest dostępna w wybranych krajach. Do strumieniowego przesyłania filmów Prime wymagane jest konta. Wymagane szerokopasmowe łącze internetowe. Więcej informacji można znaleźć na stronie www.primevideo.com.

Członkostwo \*\*\*\* nie jest wliczone w cenę. Usługa Disney+ jest dostępna wybranych krajach. Aby streamować Disney+, należy założyć konto. Wymagane szerokopasmowe łącze internetowe. Więcej informacji można znaleźć na stronie www.disneyplus.com.

## 2.5 Wkładanie baterii

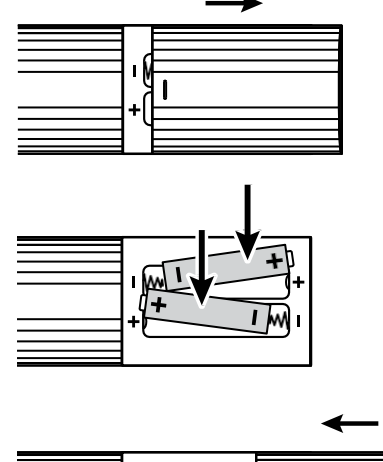

IMI ⊦≬(**+** 

Otwórz pokrywę pilota zdalnego sterowania i włóż 2x baterie AAA do komory. Prawidłowa pozycja schematu biegunowego baterii jest wyświetlana w komorze baterii. 3. Zamknij.

2. Włóż baterie. 1. Otwórz pokrywę.

**OSTRZEŻE** Akumulatorów nie wolno ładować, demontować, zwierać elektrycznie, mieszać ani używać z innymi typami akumulatorów. NIE:

Rys. 5

## 3. INSTRUKCJE PODŁĄCZENIA

Poniższy schemat umożliwia podłączenie skrzynki LEAP-S3 PRO-BOX do wejścia HDMI telewizora.

UWAGA:

Przed rozpoczęciem należy wyłączyć wszystkie podłączane urządzenia.

Rys. 6

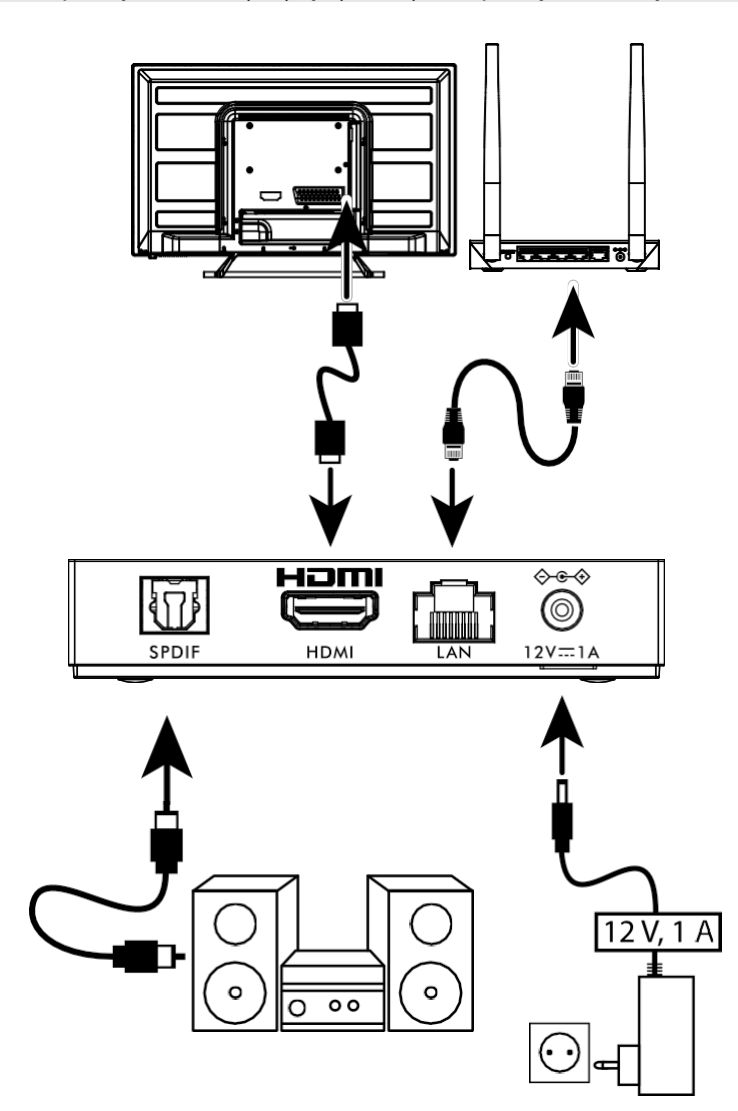

#### UWAGA:

LEAP-S3 PRO-BOX obsługuje również Wi-Fi 2,4 GHz i 5 GHz. Aby nawiązać połączenie, przejdź do Ustawienia - Sieć.

- Podłącz LEAP-S3 PRO box do telewizora za pomocą kabla HDMI. Uwaga: Użyj (dostarczonego) typu 2.1, ponieważ obsługuje on rozdzielczości UHD, HDR i Dolby Vision.
- Podłącz port LAN LEAP-S3 PRO-BOX do portu LAN routera lub domowej sieci szerokopasmowej za pomocą kabla Ethernet.
- Podłącz LEAP-S3 PRO-BOX do zasilania za pomocą dołączonego zasilacza. Następnie można włączyć urządzenie i rozpocząć pracę.

UWAGA:

Przed włączeniem urządzenia należy przełączyć wejście sygnału telewizora na odpowiednie źródło

## 4. KONFIGURACJA URZĄDZENIA

Skrzynkę LEAP-S3 PRO-BOX można włączyć po prawidłowym wszystkich urządzeń.

korzystać z Asystenta Google na pilocie, należy najpierw sparować pilota Bluetooth głośnikiem LEAP-S3 PRO. Postępuj zgodnie z instrukcjami parowania wyświetlanymi na ekranie.

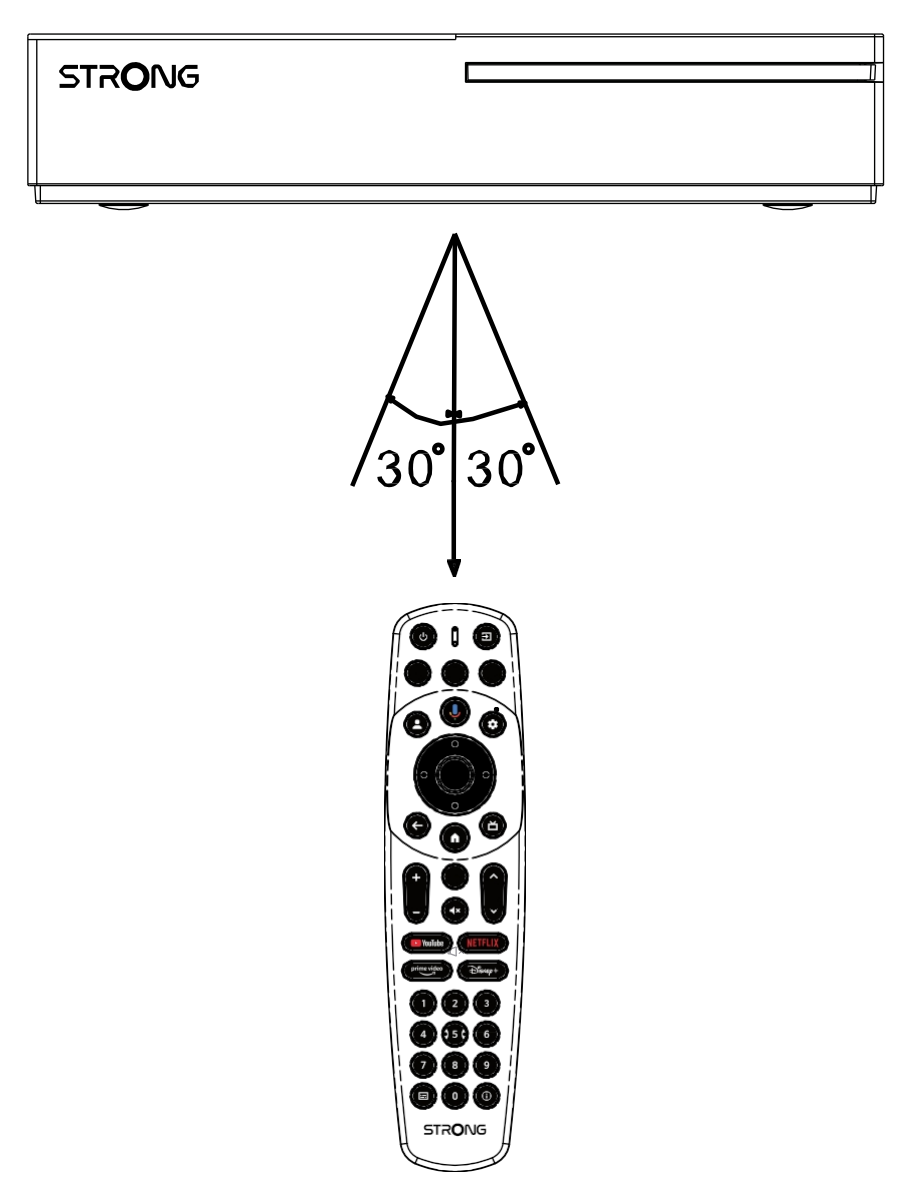

Naciśnij jednocześnie przyciski ← i przez 5 sekund. Dioda LED zacznie migać, aby rozpocząć proces parowania. Jeśli parowanie się powiedzie, system automatycznie przejdzie do następnego kroku, czyli strony powitalnej.

## Krok 1: Język

Wybierz preferowany język na stronie powitalnej.

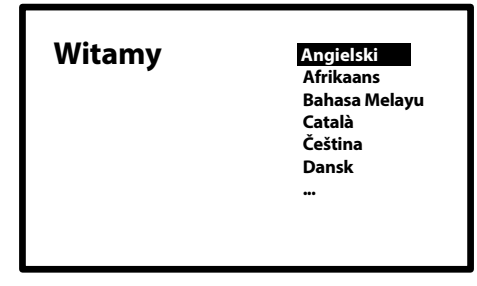

## Krok 2: Ustawienia lokalizacji

Wybierz region lub kraj, w którym używasz tej skrzynki LEAP-S3 PRO.

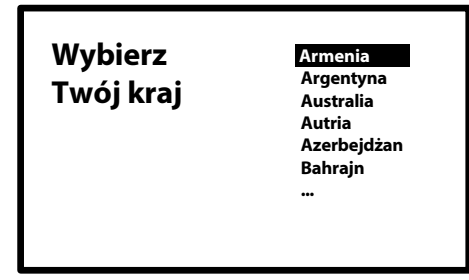

### Krok 3: za pomocą aplikacji Google Home

Skonfiguruj LEAP-S3 PRO, pobierając/otwierając aplikację Google Home na telefonie komórkowym.

Zeskanuj kod QR na telefonie komórkowym i postępuj zgodnie z instrukcjami, aby uruchomić stronę główną Google.

Alternatywnie można rozpocząć konfigurację na ekranie telewizora, aby pisać ręcznie, naciskając przycisk w dół, aby rozpocząć. Postępuj zgodnie z instrukcjami wyświetlanymi na ekranie telewizora.

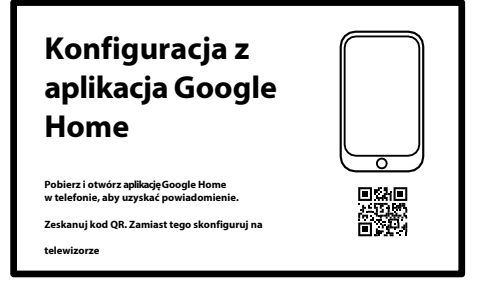

## Krok 4: WLAN

Jeśli nie masz połączenia z Internetem za pomocą kabla RJ45, zostanie wyświetlona konfiguracja Wi-Fi. Wybierz tę opcję, aby nawiązać połączenie z siecią WLAN.

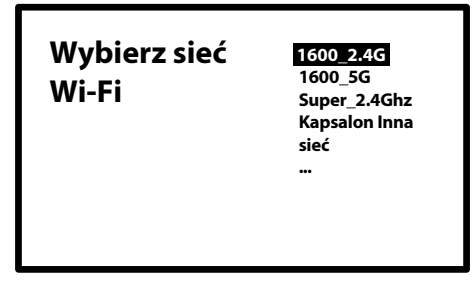

## Krok 5: Konto Google

Zaloguj się za pomocą konta Google i hasła.

| Google                                   |
|------------------------------------------|
| Zaloguj się<br>użyj swojego konta Google |
| E-mail lub telefon                       |
| Zapomniałeś adresu e-mail?               |

## Krok 6: Warunki użytkowania i polityka prywatności

Przeczytaj i zaakceptuj warunki użytkowania oraz politykę prywatności.

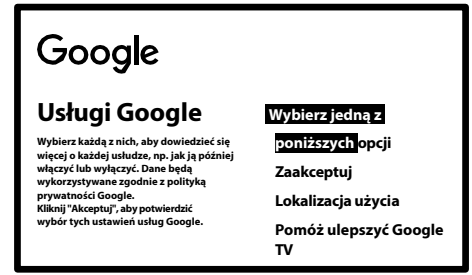

### Krok 7: Ustawienia raportu diagnostycznego

Wybierz, czy Google może oszacować Twoją lokalizację za pomocą Wi-Fi. Wybierz, czy chcesz, LEAP-S3 PRO Box wysyłał automatyczne dane diagnostyczne i dane użytkowania do Google. Aby kontynuować, wybierz Akceptuj i potwierdź przyciskiem OK.

### Krok 8: Poznaj swojego Asystenta Google

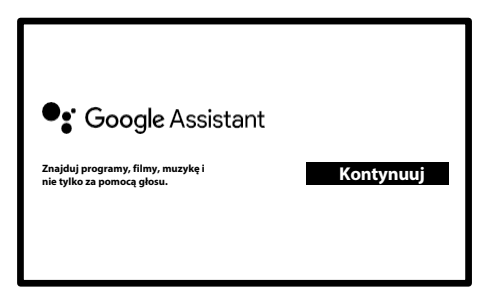

Aktywuj funkcję Asystenta Google, aby działała z pilotem.

Wybierz, czy chcesz użyć kreatora do przeszukiwania wszystkich aplikacji TV.

### Krok 9: Wybór subskrypcji

Wybieranie lub odznaczanie rekomendowanych aplikacji, które są używane jako rekomendacje na ekranie głównym. Niektóre aplikacje są wymuszone i nie można ich . Wybierz Potwierdź, aby kontynuować

### Krok 10: Konfiguracja przycisków pilota

Jeśli skonfigurować niektóre funkcje przycisków podłączonego urządzenia, np. TV, źródło, głośność. Wybierz opcję Skonfiguruj pilota i postępuj zgodnie z instrukcjami wyświetlanymi na ekranie.

Ponieważ nie wszystkie modele telewizorów są obsługiwane, zalecamy skonfigurowanie tego później, gdy będziesz mieć więcej czasu.

Wybierz opcję Nie teraz, ponieważ możesz ponownie uzyskać dostęp do tej konfiguracji za pośrednictwem menu ustawień.

### Krok 11: Ustawienia osobiste Google TV

W tym ostatnim kroku możesz przeglądać zdjęcia z albumów fotograficznych Google, skonfigurować wiele profili i utworzyć profil dla dzieci.

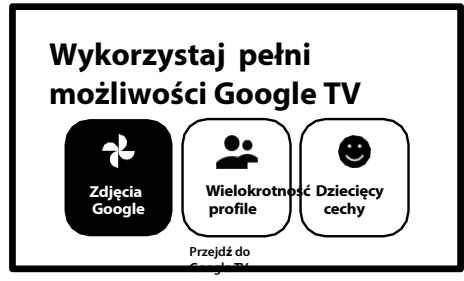

Wybierz opcję Przejdź do Google Tv, aby poznać nowe urządzenie LEAP-S3 Pro.

## **5. USTAWIENIA**

Naciśnij przycisk ustawień, aby otworzyć menu Google TV. To menu zapewnia bezpośredni dostęp do ważnych elementów, takich jak Wi-Fi, Bluetooth, dostępność i powiadomienia. Wybierz "Wszystkie ustawienia" i naciśnij OK, aby wyświetlić informacje o urządzeniu, dodać lub usunąć konta i zmienić ustawienia systemowe.

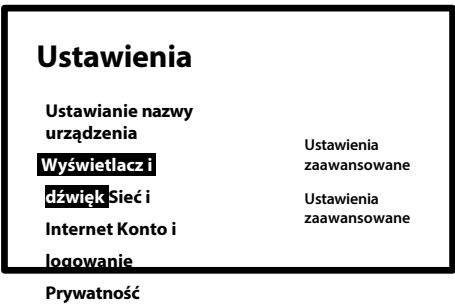

## Wyświetlacz i dźwięk

Wybierz Ustawienia wideo dla wyboru trybu wyświetlania, aby wybrać rozdzielczość, tryb wyjścia HDR i wybór Dolby Vision. Wybierz *Wejścia CEC*, aby skonfigurować połączenia i ustawienia za pomocą CEC (Consumer Electronics Control). Wybierz opcję *Skalowanie tekstu*, aby ustawić rozmiar tekstu wyświetlanego na ekranie.

Wybierz opcję Dopasuj częstotliwość odświeżania zawartości, aby dostosować ją do odtwarzania przez niektóre

aplikacje. Wybierz Zaawansowane ustawienia wyświetlania dla trybu gry z powiązanymi formatami

Wybierz AISR, aby płynnie przewijać wyskakujące podświetlone obrazy w menu.

Wybierz Audio, aby skonfigurować wyjście audio HDMI lub S/PDIF i ustawienia specjalne Dolby Audio

## Sieć i Internet

W sekcji Ustawienia sieci wybierz opcję Wi-Fi i aktywuj ją, aby połączyć się z siecią Wi-Fi. Gdy tylko urządzenie przeskanuje i wyświetli listę pobliskich sieci Wi-Fi, odpowiednią nazwę sieci, wprowadź hasło, jeśli to konieczne, i wybierz Połącz.

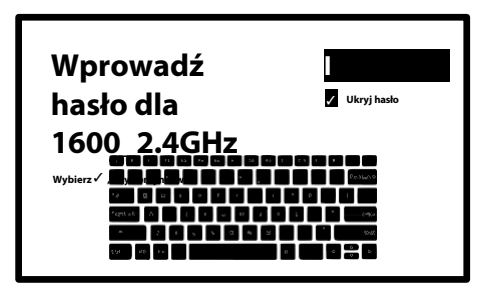

Jeśli wolisz połączenie przewodowe RJ45, wyłącz Wi-Fi.

W ustawieniach IP znajdziesz ustawienia przewodowe, aby sprawdzić lub skonfigurować DHCP lub statyczny adres IP.

## Dodaj konta

Dla nowych użytkowników Google: Zarejestruj nowe konto Google w telewizorze, aby uprościć logowanie i bezpieczeństwo płatności. Dodaj konto lub przełączaj się między kontami w sekcji Konta w menu ustawień.

Tutaj rodzice mogą utworzyć profil dziecka, aby spersonalizować bezpieczną przestrzeń dla swoich dzieci, w której mogą uzyskać dostęp do ulubionych treści, a wszystko to pod Twoją kontrolą.

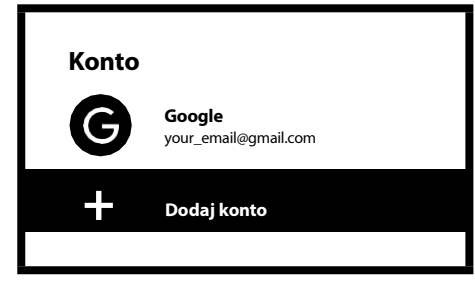

## Ochrona danych

Wybierz, które podłączone urządzenia lub aplikacje, takie jak Asystent Google, mogą korzystać z dostępu lub autoryzacji. Konfiguruj płatności i zakupy, zarządzaj aktualizacjami aplikacji i sprawdzaj przestrzeń dyskową.

## Aplikacje

Wybierz tę opcję, aby zainstalowane aplikacje, wyświetlić dostęp do uprawnień i wersji aplikacji oraz usunąć aplikacje z TV Box.

### **Parowanie Bluetooth**

Wybierz Ustawienia w menu programu uruchamiającego, kliknij Zdalne sterowanie i akcesoria, a następnie wybierz urządzenie do sparowania. Upewnij się, że urządzenie, które chcesz sparować, jest w trybie parowania. W tym menu można skonfigurować niektóre przyciski pilota do sterowania głośnością, zasilaniem, źródłami wejściowymi telewizora lub cyfrowymi wzmacniaczami domowymi.

### Usuwanie urządzenia Bluetooth

Wybierz Ustawienia z menu programu uruchamiającego. W menu Remote control & accessories (Pilot i akcesoria) wybierz urządzenie Bluetooth, które chcesz usunąć. Kliknij "Zapomnij", aby usunąć to urządzenie.

## System

Wybierz opcję System, aby informacje o oprogramowaniu i wersji Androida, dostępność aktualizacji systemu i przywrócić ustawienia fabryczne, aby usunąć wszystkie zainstalowane aplikacje i konta. Można również wybrać język menu, datę i godzinę oraz ustawienia trybów zasilania i energii.

### O nas

Informacje o urządzeniu można sprawdzić, klikając INFO w menu systemowym. To menu model urządzenia, wersję, wersję oprogramowania sprzętowego i inne informacje. Można również zaktualizować system, klikając opcję Aktualizacja systemu w tym menu.

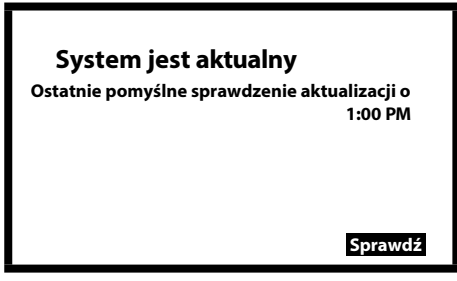

## Przywracanie ustawień fabrycznych

W Ustawieniach, System> przez> Resetuj

Kliknij Resetuj dane fabryczne, aby przywrócić ustawienia fabryczne.

Po wybraniu tej opcji wszystkie ręcznie zainstalowane aplikacje i dane użytkownika, w tym konta Google, zostaną usunięte z LEAP-S3 Pro Box.

**Alternatywa:** Po lewej stronie LEAP-S3 PRO-BOX, pomiędzy portami USB, znajduje się mały otwór z PRZYCISKIEM RESET. Naciśnij ten przycisk przez 10 sekund na ekranie startowym, aby zresetować urządzenie do ustawień fabrycznych.

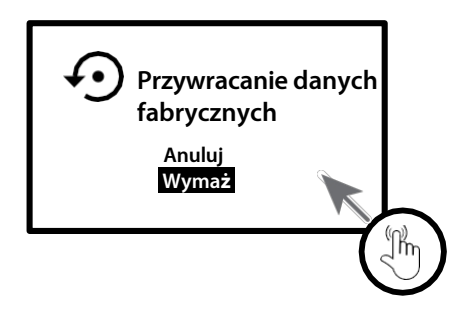

## Data i godzina

Przejdź do Ustawienia> System> i wybierz Data i godzina, aby zmienić strefę czasową i użyć formatu 24-godzinnego.

### Język

Przejdź do Ustawień> System> i wybierz Język, aby zmienić wcześniej ustawiony język.

## Klawiatura

W Ustawieniach> System> można wybrać lub zmienić typ klawiatury i powiązany typ języka.

## Przechowywanie

W Ustawieniach> System > aby sprawdzić używaną i dostępną pamięć.

## Moc i energia

Wybierz lub zmień definicję trybu gotowości na Uśpienie lub Całkowite wyłączenie. Wybierz czas, w którym pole jest nieaktywne, aby uruchomić galerię zdjęć w trybie otoczenia. Wybierz Auto Standby, aby wybrać czas, który powinien upłynąć automatycznie, gdy pilot zdalnego sterowania nie jest używany.

## Obsada

W Ustawieniach> System> Cast wybierz, czy chcesz wyświetlać powiadomienia na wszystkich urządzeniach z Androidem podłączonych do sieci Wi-Fi i czy możesz nimi sterować.

## **6. APLIKACJE SĄ POBIERANE**

Aplikacje są do pobrania w sklepie Google Play. Wybierz w górnej części ekranu START SCREEN APPS. Wybierz pasek wyszukiwania "Wyszukaj aplikacje i gry" i wprowadź nazwę lub naciśnij Mikrofon i wprowadź nazwę.

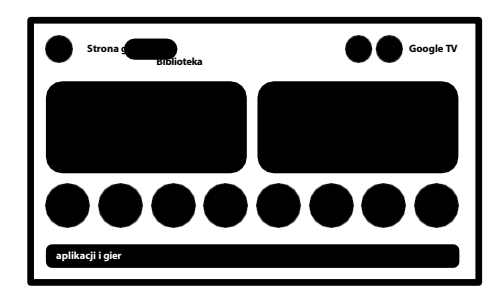

## 7. GOOGLE CAST

## Transfer z urządzenia mobilnego

Niektóre aplikacje do telewizora. Aby przesyłać strumieniowo, wystarczy wykonać poniższe czynności: Otwórz aplikację kompatybilną z Google Cast na swoim urządzeniu mobilnym. Przejdź do ekranu, który chcesz przesłać.

### Przesyłanie z przeglądarki Google Chrome

Google Chromecast jest zintegrowany z tym urządzeniem. Aby przesyłać strumieniowo z Google Chrome, kliknij ikonę ustawień : w prawym górnym rogu przeglądarki, a następnie "Stream".

## 8. ASYSTENT GOOGLE

## Powiedz to, aby zagrać

Poproś o odtworzenie ulubionego programu, filmu lub muzyki, albo znajdź najnowszy hit kinowy.

### Filmy i programy telewizyjne:

Zagraj w Emily in Paris na Netflix. Klipy wideo: filmów z kotami. Aplikacje: Otwórz YouTube. Wyszukiwanie: Znajdź programy komediowe. Informacje: Opowiedz mi o nowym filmie Diuna.

### Kontrola

Odtwarzanie: Pauza. Zatrzymaj. Wznów Głośność: Głośniej. Ciszej. Zasilanie: Wyłącz.

### Odtwarzanie muzyki, wiadomości lub podcastów

Muzyka: odtwarzanie muzyki od Sia. (, jak dostawcę usług muzycznych tutaj.) Wiadomości: Odtwórz wiadomości. Jakie są najnowsze wiadomości z BBC?

## Zapytaj Google

Sport: Jak się Patrioci? Kiedy następny mecz Warriors? Obliczenia: Ile wynosi 20% z 80? Słownik: Co oznacza słowo "ludyczny"? Szukanie odpowiedzi: Jak znajduje się Księżyc? Jak usunąć plamy z ? Przeliczanie jednostek: Ile łyżeczek mieści się w filiżance? Mów do mikrofonu pilota z funkcją wyszukiwania głosowego.

Dowiedz się więcej o Asystencie Google na stronie assistant.google.com lub : "Co możesz ?". Wystarczy zadawać pytania takie jak: "Jaka jest pogoda w Paryżu?".

Aby rozpocząć, naciśnij przycisk Asystenta Google na pilocie.

UWAGA:

Aby móc korzystać z Asystenta Google na pilocie, pilot musi być sparowany z LEAP-S3 PRO Box.

## 9. PROSTE ROZWIĄZYWANIE PROBLEMÓW

| Problem                                       | Możliwa przyczyna                                                                                                    | Rozwiązanie                                                                                                    |
|-----------------------------------------------|----------------------------------------------------------------------------------------------------|----------------------------------------------------------------------------------------------------|
| Brak diody LED po<br>włączeniu                | Zasilacz nie jest prawidłowo<br>podłączony                                                                                            | Upewnij się, że urządzenie jest podłączone do zasilania.                                                                                                    |
| Brak dźwięku                                  | Telewizor jest wyciszony lub<br>poziom głośności jest niski.<br>Urządzenie jest wyciszone lub<br>poziom głośności jest zbyt<br>niski. | Naciśnij przycisk wyciszenia, aby przywrócić dźwięk i<br>zwiększyć głośność.                                                                                |
| Połączenie z siecią nie<br>powiodło się       | Sieć WLAN jest wyłączona lub<br>sygnał jest zbyt słaby.                                                                               | Uruchom ponownie sieć WLAN lub dostosuj położenie<br>urządzenia bliżej routera.                                                                             |
| Awaria pilota zdalnego<br>sterowania          | się baterie w pilocie<br>zdalnego sterowania.<br>Utracono parowanie                                                                   | Wymień baterie.<br>Wyłącz/włącz główne zasilanie i sparuj pilota za<br>pomocą przycisków BACK i HOME, a następnie naciśnij<br>i przytrzymaj przez 5 sekund. |
| Brak obrazu na ekranie                        | Nieprawidłowe wejście HDMI<br>telewizora.                                                                                             | Upewnij się, że jako wejście telewizora wybrano<br>prawidłowe HDMI.<br>, czy nie używasz starego kabla HDMI.                                                |
| Wyszukiwanie głosowe na<br>pilocie nie działa | Pilot zdalnego sterowania nie<br>jest sparowany z Google TV<br>Box                                                                    | Patrz rozdział Parowanie urządzeń Bluetooth w<br>niniejszej instrukcji.                                                                                     |
| Brak dźwięku                                  | Nieprawidłowo<br>skonfigurowane ustawienia<br>audio telewizora                                                                        | Ustawienia> Wyświetlacz i dźwięk<br>> Zaawansowane ustawienia dźwięku                                                                                       |

## **10. SPECYFIKACJE TECHNICZNE**

#### Dekoder wideo

Rozdzielczość wideo:

480i, 480p, 576i, 576p, 720p, 1080i, 1080p24, 1080p30, 1080p60 4Kx2Kp30, 4Kx2Kp60, HEVC H.265, MPEG-4, MP@ML, MP@HL Profile, AV1, VC-1/VP8/VP9, HDR10+, HDR10, HLG, Dolby Vision

#### Dekoder audio

Dekodowanie dźwięku: Częstotliwość próbkowania od 32 kHz do 192 kHz, MPEG Audio Layer 1, 2 i 3, MS12, Dolby Digital Plus\*, Dolby Atmos\*

\* Dolby, Dolby Audio i symbol podwójnego D są znakami towarowymi Dolby Laboratories Licensing Corporation.

#### System i pamieć

| <i>,</i> , ,        |                                                                    |
|---------------------|--------------------------------------------------------------------|
| Wersja na Androida: | 12                                                                 |
| PROCESOR:           | Amlogic RTD1325 Quad A55 20400 DMIPS 32k I/D cache 512 KB L2 cache |
| GPU:                | Silnik graficzny ARM G57 OpenGL ES 3.2                             |
| SDRAM:              | 4 GB DDR4                                                          |
| Pamieć flash:       | eMMC: 32 GB                                                        |

#### Połączenia

HDMI Ethernet 2x USB

S/PDIF DC IN

#### Wersja 2.1 RJ 45, 10/100 Typ A, 500 mA Typ C, 500Ma Optyczny 12 V, 1 A

#### Dane ogólne

| 2 and e genne                                    |                             |  |
|--------------------------------------------------|-----------------------------|--|
| WLAN:                                            | IEEE 802.11b/g/n, 2,4 GHz   |  |
|                                                  | IEEE 802.11a/n/ac/ax, 5 GHz |  |
| Bluetooth:                                       | 5.0 (LE 4.2) Zasilanie:     |  |
|                                                  | 100 - 240 V AC, 50/60 Hz    |  |
| Napięcie wejściowe:                              | DC 12 V, 1 A Pobór          |  |
| mocy podczas pracy: 4 W Zakres temperatur pracy: |                             |  |
| 0 ~ +40 °C                                       |                             |  |
| Temperatura przechowy                            | /wania: -10~                |  |
| +70 °C Wymiary (szer. x                          | gł. x wys.)                 |  |
| w mm:                                            | 96 x 96 x 20                |  |

| vv 111111. | 90 x 90 |
|------------|---------|
| Waga:      | 158 g   |
|            |         |

#### Ochrona danych:

Należy pamiętać, że firma STRONG, jej partnerzy produkcyjni, dostawcy aplikacji i usługodawcy mogą gromadzić i wykorzystywać dane techniczne i powiązane informacje, w tym między innymi informacje techniczne dotyczące tego urządzenia, oprogramowania systemowego i aplikacji oraz

urządzenia peryferyjne. STRONG, jej partnerzy produkcyjni, dostawcy aplikacji i usługodawcy mogą wykorzystywać te informacje do ulepszania swoich produktów lub świadczenia usług lub technologii, o ile są one w formie, która nie umożliwia identyfikacji użytkownika.

Należy również pamiętać, że niektóre usługi, które są już zainstalowane w urządzeniu lub przez użytkownika, mogą wymagać rejestracji, do której konieczne jest podanie danych osobowych.

Ponadto należy pamiętać, że niektóre usługi, które nie są wstępnie zainstalowane, ale mogą być zainstalowane, mogą gromadzić dane osobowe nawet bez dodatkowych ostrzeżeń i że STRONG nie może być pociągnięty do odpowiedzialności za ewentualne naruszenie ochrony danych przez usługi, które nie są wstępnie zainstalowane.

\* Dostępność aplikacji w zależności od kraju. STRONG nie odpowiedzialności za usługi stron trzecich. Oferty stron trzecich mogą zostać zmienione lub usunięte w dowolnym momencie, mogą nie być dostępne we wszystkich regionach i mogą wymagać osobnej subskrypcji.